Zesentwintigste jaargang nummer 02: Februari 2025

# De COMPUTERCLUB Nissewaard

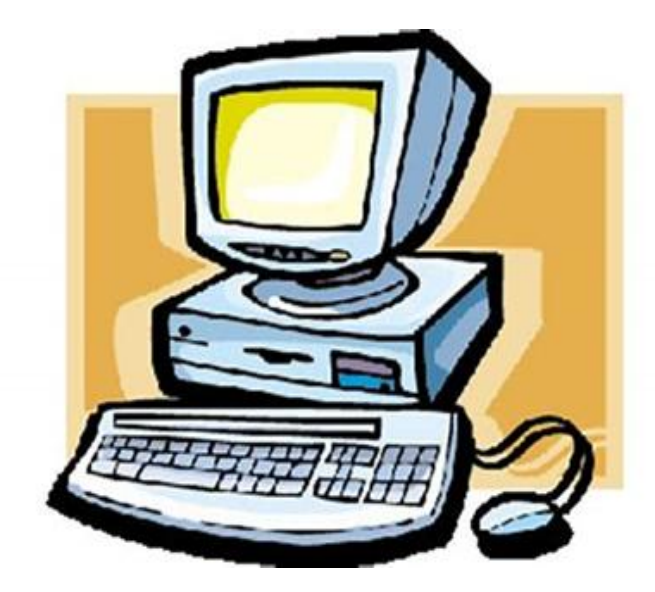

Computerclub Nissewaard voor iedereen en iedere leeftijd Al meer dan 25 jaar een begrip

### Colofon

#### Dagelijks bestuur

| 1 <sup>e</sup> Coördinator : | H.P.Kubbinga | Tel. 0181-640669 |
|------------------------------|--------------|------------------|
| 2 <sup>e</sup> Coördinator : | B.W.Tijl     | Tel. 0654692942  |

#### **Vrijwilligers Computerclub Nissewaard**

| : | Bart Tijl     |
|---|---------------|
| : | Hans Kubbinga |
| : | Karel Kleijn  |
| : | Peter Mout    |
| : | Bart          |
| : | Ben Boukes    |
|   | ::            |

#### Correspondentieadre is: <u>computerclubnissewaard@gmail.com</u> <u>of</u> Mob: 06-54692942

Internet: www.computerclubnissewaard.nl

M.A. de Ruijterstraat 3, 3201CK Spijkenisse

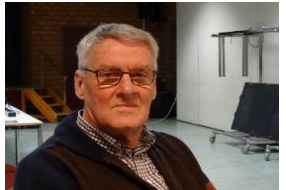

Bestuursmededeling Februari 2025 Beste leden,

Wij hebben 2024 achter ons gelaten en vaarwel kunnen zeggen met heel veel vuurwerk en geknal. Persoonlijk wil ik zelf 2024 ook heel graag vergeten i.v.m. de vele ziekenhuis bezoeken. Ik wens iedereen, inclusief familie nogmaals een heel gezond en fijn 2025 toe. Het jaar begint voor de club weer met een nieuwe uitdaging door de verhuizing naar een andere en geheel vernieuwde locatie. Dit hadden we liever niet gehad maar door omstandigheden en eisen van derden is het niet anders en wij zullen ons daar ook goed kunnen vermaken. De plek ziet er fraai uit en alle voorzieningen zijn aanwezig inclusief gratis parkeerplaats 's avonds.

Vorige week hebben we groen licht gekregen en donderdag 23 januari hebben we de eigendommen van de club verhuisd naar de M.A. de Ruyterstraat 3. In de gangen staan nog wel dozen van andere clubjes, maar wij kunnen er nu wel les geven. Koffie zullen we nu helaas wel zelf moeten zetten, maar de automaat en koffie zijn wel aanwezig. Voor drankjes horen we graag waar behoefte aan is om aan te schaffen.

De startdatum is nu echt woensdag 29 januari 2025. www.computerclubnissewaard.nl Groet van Hans, Bart, Karel, Peter en Ben.

### Servicepagina:

Deze pagina is een vast onderwerp in het boekje en geeft u informatie over het doen en laten van Computerclub Nissewaard. Lidmaatschap kost u maandelijks € 10,00 U kunt bij ons een cursus volgen vanaf € 25.00 incl. Lesmateriaal. Ons bankrekeningnummer is NL44ABNA0506627470 tav B.W.Tijl Bij mededelingen vermelden CCNissewaard.

Wilt U zomaar een avondje doorbrengen bij ons dan kan dat ook. U brengt dan een bijdrage van €2.50 per avond mee.

Hulp bij Computerstoringen of Software problemen kan ook bij ons. Natuurlijk exclusief de materiaalkosten.

Bij het beëindigen van het Lidmaatschap, dient u een opzeggingstermijn **van één maand** in acht te nemen en dit **schriftelijk** te melden aan : Computerclubnissewaard@gmail.com, Tel 0654692942

Hebt u vragen en of opmerkingen, mail ons uw probleem en dan kunnen wij er samen wel uit komen.

Computerclub Nissewaard de gezelligste club in de regio. Bij ons krijgt u meer voor minder, vertel dit verder

M.A. de Ruijterstraat 3, 3201CK Spijkenisse

pag. 4

### Inhoudsopgave

| Hfdst. 1 Toeslagen berekenen en aanvragenPag.06            |
|------------------------------------------------------------|
| Hfdst. 2 Microsoft gaat nieuwe outlook<br>instalerenPag.09 |
| Hfdst. 3 Officiële brief aangetekend mailenPag.11          |
| Hfdst. 4 Blijf weg bij Chinese apps als TemuPag.14         |
| Hfdst. 5 Beeldscherm draaien op laptop of computerPag.15   |
| Hfdst. 6 Telefoon als hotspot gebruikenPag.20              |
| Hfdst. 7 Digitaal tekenen met PaintPag.25                  |
| Hfdst. 8 Android 15 apps archiverenPag.30                  |
| Met dank aan Seniorweb, CTnieuws en Schoone Pc             |

#### Toeslagen berekenen en aanvragen

Op welke toeslagen hebt u recht? Controleer het en vraag toeslag aan op de website van de Belastingdienst.

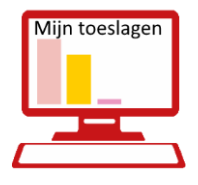

Toeslagen zoals huur- en zorgtoeslag moet u zelfaanvragen.Het is dus belangrijk omte weten waar u recht op hebt.Anders loopt u misschien geld mis.

Ontvangt u al toeslagen van de overheid?

Voorkom problemen en controleer elk jaar uw gegevens.

En pas ze aan als dat nodig is.

Want geld waar u eigenlijk geen recht op hebt, moet u later terugbetalen.

#### Proefberekening toeslagen

Krijgt u nog geen toeslag maar denkt u daar wel recht op te hebben? Maak dan een proefberekening.

- Ga naar <u>Belastingdienst.nl</u>.
- Klik bovenaan op Menu > Toeslagen > Toeslagen.
- Scrol naar beneden en klik onder 'Kan ik een toeslag krijgen?' op Maak een proefberekening.
- Klik onderaan op **Kies een jaar** en selecteer het jaar waarover u een proefberekening wilt maken.
- Zet een vinkje voor de toeslagen waarvoor u een berekening wilt maken zoals *Zorgtoeslag*.

- Geef antwoord op de vragen. Vul bijvoorbeeld uw geboortedatum en toetsingsinkomen in. Er is ook een <u>rekenhulp om het toetsingsinkomen te berekenen</u>.
- Klik op Toon resultaten.

#### Toeslag bekijken

Bekijk zo welke toeslagen u krijgt:

- Ga naar <u>www.toeslagen.nl</u>.
- Klik op Inloggen > Mijn toeslagen > Inloggen op mijn toeslagen en log in.
- U ziet op het scherm welke toeslagen u krijgt. Meer informatie over een type toeslag? Klik linksboven op Menu en daarna op het gewenste onderdeel, zoals Huurtoeslag of Zorgtoeslag > Naar de beschikkingen.
- Zien wat er onlangs veranderd is? Klik linksboven op Menu > Meldingen en klik op een wijziging voor meer informatie. Hier staat wat er gewijzigd is, wanneer en door wie (uzelf, uw toeslagpartner of de Belastingdienst).

#### **Toeslag aanvragen**

Hebt u recht op toeslag? Zo werkt het aanvragen:

- Ga naar <u>www.toeslagen.nl</u>.
- Klik op Inloggen > Mijn toeslagen > Inloggen op mijn toeslagen en log in.
- U ziet direct een overzicht van de toeslagen. Klik onder de toeslag die u nodig hebt op **Aanvragen**.
- Vul in vanaf wanneer u de toeslag wilt aanvragen en doorloop de verdere stappen.

#### Toeslag wijzigen

Verandert er iets? Bijvoorbeeld uw inkomen? Voer dan zo een wijziging door:

- Ga naar <u>www.toeslagen.nl</u>.
- Klik op Inloggen > Mijn toeslagen > Inloggen op mijn toeslagen en log in.
- Klik rechts bij 'Wijziging doorgeven' op het onderdeel dat u wilt wijzigen, zoals **Inkomen en vermogen**.
- Kies wat u in die categorie wilt wijzigen, bijvoorbeeld Er wijzigt iets in het inkomen en volg de stappen.

#### **Toeslag stopzetten**

Hebt u geen recht meer op toeslag? Zet deze dan stop:

- Ga naar <u>www.toeslagen.nl</u>.
- Klik op Inloggen > Mijn toeslagen > Inloggen op mijn toeslagen en log in.
- Klik rechts op **Toeslag stoppen**.
- Klik op Ik wil mijn toeslag stopzetten en volg de stappen.

## Microsoft gaat nieuwe Outlook-client geforceerd installeren op Windows 10

Microsoft gaat de nieuwe Outlook-app vanaf volgende maand standaard op Windows 10-systemen installeren. Volgens het bedrijf wordt die app naast de bestaande Outlook Classic geïnstalleerd, maar gebruikers en systeembeheerders kunnen die wel na afloop verwijderen.

Microsoft <u>zegt in een supportdocument</u> dat de nieuwe Outlook for Windows-app standaard op alle Windows 10-computers wordt geïnstalleerd. Dat gebeurt aanvankelijk als onderdeel van de optionele feature-update die op 28 januari uitkomt, maar als gebruikers die niet installeren, gebeurt het tijdens de Patch Tuesdayupdateronde van 11 februari.

Volgens Microsoft wordt de software geïnstalleerd naast de oude Outlook Classic-app, zodat gebruikers twee Outlook-clients op hun systeem hebben staan. Het bedrijf zegt <u>in een bericht in het Admin</u> <u>Center voor Microsoft 365</u> dat de nieuwe installatie niets verandert aan de instellingen en configuratie van Outlook Classic.

Er is geen optie om de installatie tegen te gaan, zegt Microsoft. Wel wordt het ná de installatie mogelijk de software weer te verwijderen. Dat kan <u>via Remove-AppxProvisionedPackage</u> door in PowerShell het commando Remove-AppxPackage -AllUsers -Package (Get-

AppxPackage Microsoft.OutlookForWindows).PackageFullName in te voeren, zegt het bedrijf.

Microsoft wil gebruikers van Outlook Classic al langer migreren naar de nieuwe Outlook. Het bedrijf zei in december nog dat het <u>alle</u> <u>zakelijke Microsoft 365-gebruikers in 2026 automatisch gaat</u> <u>overzetten naar de nieuwe client</u>.

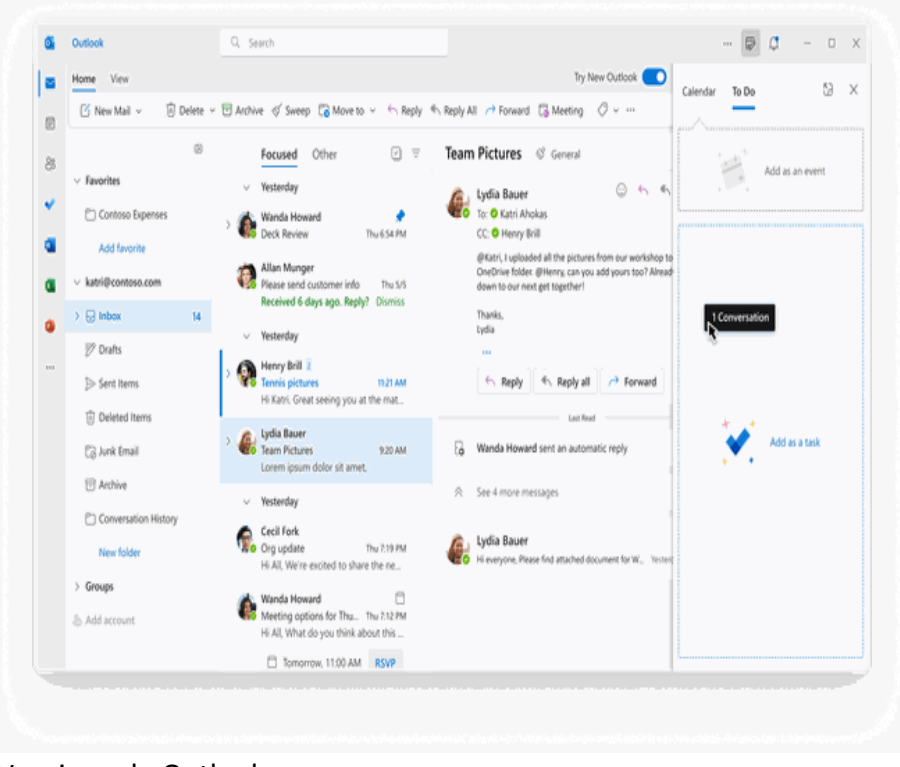

Vernieuwde Outlook-app

#### Officiële brief aangetekend mailen

Nynke

Wie wil bewijzen dat een brief verstuurd is, moet die aangetekend opsturen. Dat kan ook digitaal via e-mail.

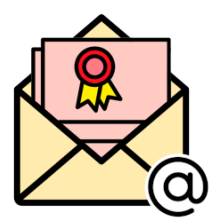

#### Waarom aangetekende mail versturen?

Is er bewijs nodig van verzending en ontvangst van een brief of mail? Verstuur die dan aangetekend. Zo weet de verzender zeker of de (digitale) post is aangekomen. Dat kan belangrijk zijn bij bijvoorbeeld juridische documenten, contracten of andere belangrijke informatie. Aangetekend mailen lijkt op een aangetekende brief sturen, maar dan digitaal. Naar het postkantoor hoeft niet meer.

#### Hoe werkt aangetekend mailen?

Aangetekend mailen kan via PostNL in samenwerking met het bedrijf Aangetekend Mailen. Op de website van PostNL verstuurt u de mail en betaalt u voor aangetekend verzenden.

Na het versturen komt de aangetekende mail op de <u>server</u>. Daar wordt de e-mail beveiligd. De ontvanger krijgt eerst een e-mail met de vraag om de aangetekende mail te accepteren. Als hij dat doet moet hij zich eerst identificeren. Pas daarna krijgt de ontvanger de aangetekende mail. Weigert de ontvanger of reageert hij niet? Die informatie wordt verzameld. De verzender krijgt vervolgens alle informatie over het versturen en wel of niet ontvangen.

#### Hoe kan ik mail aangetekend versturen?

Aangetekend mailen kan via PostNL.

Dat kost 5,45 euro per mail {2024}.

Bijlages toevoegen kan, maar tot een bestandsgrootte van 10 MB (in totaal). Dat is minder dan bij een normale mail.

- Ga naar deze pagina van PostNL.
- Klik op Verstuur direct.
- Tijd om de gegevens in te vullen. Klik bovenaan op **Kies bank** en klik op de bank waarmee u straks betaalt.
- Vul de e-mailadressen van uzelf en de ontvanger in.
- Klik onder 'Onderwerp' een typ waarover het bericht gaat.
- Klik onder 'Bericht' en typ (of plak) de tekst die u wilt versturen.
- Klik om een bijlage toe te voegen onder het bericht op **Bijlage** toevoegen.
  - Navigeer naar de bestanden die u wilt toevoegen.
  - Klik op een bestand. Wilt u meerdere bestanden toevoegen? Houd de Ctrl- of Cmnd-toets ingedrukt en klik op de bestanden.
  - Klik op **Openen**. Als een bestand te groot is kan op 'Openen' klikken niet.
  - Als meerdere bestanden samen te groot zijn, komt er een melding onder de bijlagen te staan. Klik dan achter een bijlage op het kruisje om die te verwijderen.
- Klik onder 'Privacy' op het vierkantje voor '*Ik ga akkoord met de Algemene Voorwaarden en het Privacybeleid*'.

- Klik op Ga naar de volgende stap.
- Controleer alles wat u hebt ingevuld. Klopt het? Klik op Bevestig.
- U moet zich identificeren. Dat gaat via de bank, door middel van <u>iDIN</u>. Klik op Naar identificeren.
- Het verschilt per bank wat de volgende stappen zijn. Open de bankieren-app of website en log daar in. Geef toestemming als de bank vraagt of het uw gegevens mag delen met Aangetekend B.V.
- In beeld komt welke gegevens het bedrijf ontvangt. Klik op **Volgende**.
- Bevestig door de QR-code te scannen met de bankieren-app en geef nogmaals toestemming.
- Dan volgt het betalen. Klik op Naar betaling.
- Een QR-code van iDEAL komt in beeld. Scan die met de Camera-app op uw smartphone. Of klik aan de rechterkant op **Kies je bank** om te betalen via internetbankieren.
- Het verschilt per bank wat de stappen zijn voor het betalen. Doe dit zoals u gewend bent.
- Als de betaling gelukt is wordt de aangetekende mail direct verstuurd.

De verzender krijgt een mail met een bonnetje van de betaling. En een kopie van de aangetekende mail. De ontvanger krijgt een mail waarin hij kan kiezen om de aangetekende mail te accepteren of weigeren.

#### Blijf weg bij Chinese apps als Temu

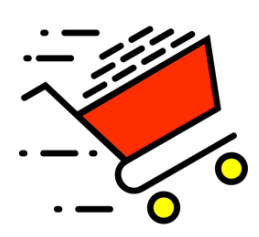

Nynke

De Nederlandse overheid waarschuwt voor de app van het Chinese bedrijf Temu. De app maakt grote inbreuk op de privacy van gebruikers.

#### Temu privacy

Misschien zag u ze al wel eens voorbijkomen. De spotgoedkope reclames van webwinkel Temu. Ze

klinken bijna te mooi om waar te zijn. Er zit dan ook een addertje onder het gras. Wie de Temu-app gebruikt, gaat akkoord met de voorwaarden. De app krijgt daarmee toegang tot veel informatie op de telefoon. Zo kan de app bij uw camera, contactpersonen en wifi. Temu kan zelfs 's nachts geluid opnemen en software installeren. Waar zou een webwinkel dat allemaal voor nodig hebben?!

#### Temu kwaliteit

Ook verder komt Temu niet goed uit de verf. De kwaliteit van de spullen in de webwinkel is vaak slecht. Aankopen gaan snel kapot of zijn onveilig (zoals kinderspeelgoed). Spullen terugsturen is ingewikkeld. En Temu houdt zich niet aan Europese regels voor webwinkels. Het bedrijf gebruikt verboden verleidingstechnieken. Hierdoor kopen mensen meer of duurdere spullen. *Dark patterns* worden die genoemd. Denk bijvoorbeeld aan een tekstje in beeld met 'Nog 2 op voorraad', terwijl dat niet zo is.

#### Wat nog meer?

Er wordt wel vaker gewaarschuwd voor Chinese apps en andere elektronische producten. Bijvoorbeeld voor de socialemedia-app TikTok. Of aan de smartphones van de Chinese merken Xiaomi en Oppo. Ook denken sommige mensen dat elektrische auto's die in China zijn gebouwd, meeluisteren met de gebruikers.

## Beeldscherm draaien op laptop of computer: 3 manieren hoe dat kan\

#### Marco oktober, 2024 CT

Het kan handig zijn om het beeldscherm van je laptop of computer te draaien, maar hoe doe je dat op een handige manier en hoe zet je het beeld weer terug naar de normale stand? Het is lastig om te wijzen en te klikken met de muis als het scherm gekanteld is. Gelukkig kun je het scherm eenvoudig draaien in Windows.

De oude methode met een toetsencombinatie van pijltjestoetsen werkt niet op de meeste pc's met Windows 10 of <u>Windows 11</u>. Hieronder geven we drie manieren waarop je het beeldscherm van je laptop of desktop-pc kunt draaien. Op die manier kun je het scherm ook weer rechtop zetten.

## Scherm draaien via Windows-instellingen – werkt zonder extra software

Deze optie voor het scherm draaien werkt zonder dat je eerst iets hoeft te installeren, en werkt op elke pc met Windows 10 of Windows 11.

1. Druk op de Windows-toets om het Startmenu te openen en typ 'Schermstand wijzigen'.

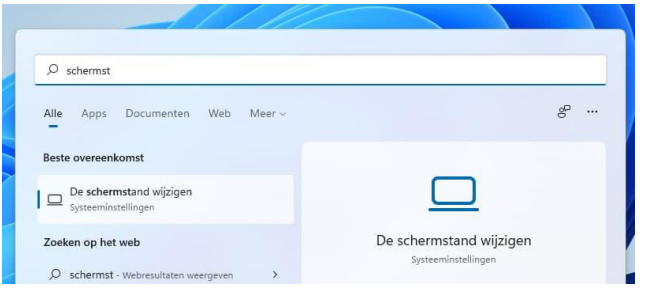

- 2. Druk op Enter om de gevonden overeenkomst te openen. Dat kan al tijdens het typen. In het venster dat opent is de schermstand al geselecteerd.
- 3. Druk op de toetsencombinatie Alt+pijltje-omlaag voor een lijst van alle standen.

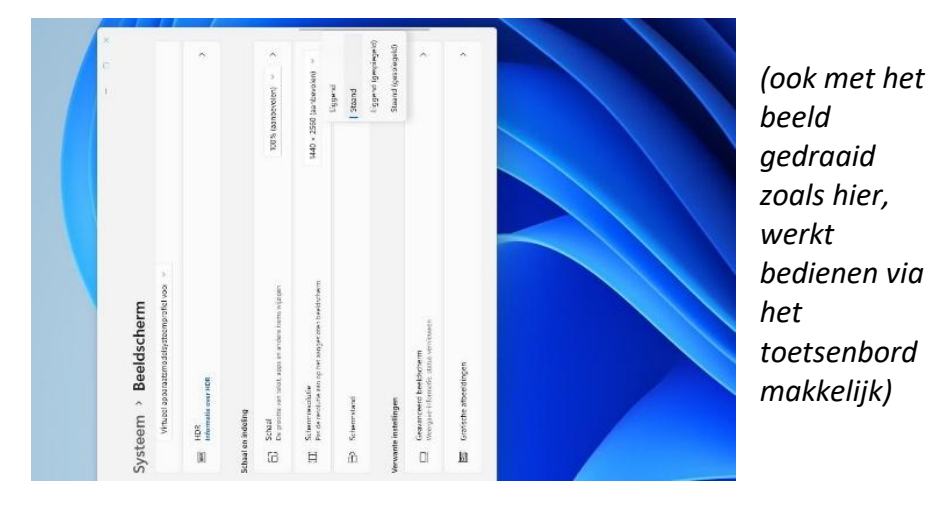

- Kies de gewenste stand met de pijltjestoetsen (omhoog/omlaag) en bevestig je keuze met de Enter-toets. Er verschijnt een extra vraag om bevestiging.
- Druk op de toetsencombinatie Shift+Tab om het antwoord 'Wijzigingen behouden' te kiezen en bevestig dat met de Enter-toets.

Bij deze manier om het computerscherm te draaien gebruiken we het toetsenbord om de juiste Windows-instelling te kiezen. Daardoor heb

| 📳 Screen Rotate 1.2.5 | – 🗆 X        |
|-----------------------|--------------|
| Settings              |              |
| Minimize to tray      | On           |
| Shortcuts             |              |
| Rotate screen         | Ctrl+Alt+R ~ |
| Default position      | Ctrl+Alt+W ~ |
| Invert left           | None ~       |
| Invert down           | None ~       |
| Invert right          | None ~       |
|                       |              |
|                       |              |

je geen last van 'verkeerd' bewegen van de muis bij een gekanteld scherm en kun je het makkelijk weer rechtop zetten.

De andere manieren voor je computerscherm draaien hieronder werken sneller, maar je moet er eerst software voor installeren.

## Beeldscherm draaien met een hulpprogramma

Er bestaan verschillende tools van derden die de functies bieden om het beeldscherm te draaien. In die tools kun je daar bijvoorbeeld eigen toetsencombinaties voor instellen.

Voorbeelden van programma's met handige functies voor het draaien van het scherm zijn:

- <u>Screen Rotate</u>
- <u>iRotate</u>
- <u>Display.exe</u>

We hebben deze programma's niet uitvoerig getest. Maar als je geen problemen hebt om software van derden uit te proberen, is dit waarschijnlijk de makkelijkste optie.

**Beeldscherm kantelen bij computer met Intel-processor** Als je een Intel-cpu met geïntegreerde graphics hebt, zou je die kunnen activeren in het BIOS van je moederbord en dan het 'Intel Graphics besturingscentrum' (zo'n 125 MB groot) <u>installeren via de</u> Windows Store. Daar activeer je onder Systeem bij Sneltoetsen de toetsen voor schermrotatie. Na een herstart zijn ze dan beschikbaar. Bij een test werkte dat met een Core i7-5775C ook zonder problemen als het scherm op de extra losse Nvidia-kaart was aangesloten. Je moet alleen wel <u>een Intel-processor</u> met ingebouwde gpu hebben. Nu Windows de functie voor draaien zelf heeft, heeft Nvidia hem blijkbaar verwijderd uit zijn drivers voor grafische kaarten en zit daar die optie (via Ctrl+Alt+pijltjestoetsen) niet meer in. Dat is jammer, want terugdraaien van het scherm via de Windows-instellingen gaat nogal lastig met de muis omdat die dan 'raar' beweegt. De eerste manier voor draaien van het scherm op deze pagina (met het toetsenbord) is daar een oplossing voor.

#### Waarom zou je het beeldscherm draaien?

Dat is vooral handig als je behalve het computerbeeld ook de monitor zelf kunt draaien. Je kunt de monitor dan in portretstand zetten om bijvoorbeeld een A4 helemaal rechtop in beeld te krijgen.

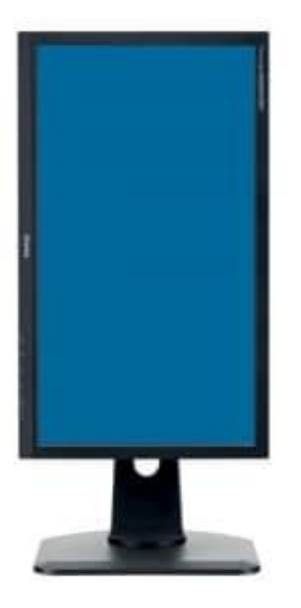

Bij een laptop kun je de hele laptop kantelen en zo een document makkelijker lezen. Bij een monitor moet de voet die optie bieden of bevestig je de monitor aan een losse monitorarm waarop je het beeldscherm kunt roteren. We hebben <u>monitorarmen uitgebreid</u> <u>getest</u>.

Met de hierboven beschreven manieren kun je het computerbeeld dan makkelijk mee laten draaien met de monitor of laptop – en weer terug.

#### Tip bij thuiswerken

Werk je thuis remote op je kantoor-pc? Je kunt het scherm van de kantoor-pc niet 'remote' draaien want die instellingen zijn in de remote sessie niet beschikbaar en ook de app Screen Rotate deed daarin niets.

Wat je wel kunt doen is het scherm van je eigen pc thuis draaien op een van de manieren hierboven: de remote sessie moet je dan even opnieuw maximaliseren op het gedraaide scherm of je start die pas na het draaien.

#### Telefoon als hotspot gebruiken? Zo krijg je het voor elkaar!

Edwin november, 2024 CT

- Waarom je telefoon als hotspot gebruiken?
- Een smartphone als wifi-hotspot instellen
- Tot slot

Heb je een zwak wifi-signaal in bepaalde delen van je (vakantie)huis of appartement? Geen zorgen, je kunt je telefoon als hotspot gebruiken om dit probleem op te lossen.

In dit artikel leggen wij uit hoe je dit voor elkaar kunt krijgen. In ons voorbeeld doen wij dit met een Samsung Galaxy S22 Ultra die op Android draait maar natuurlijk lukt dit ook met iPhones. De stappen zijn niet helemaal hetzelfde maar wel vergelijkbaar. Waarom je telefoon als hotspot gebruiken? Je kunt jouw mobiele dataverbinding delen met anderen door je telefoon als wifi hotspot te gebruiken. Je smartphone maakt dan een eigen wifi-netwerk aan (met onder andere een eigen wachtwoord) waar andere apparaten mee kunnen verbinden. Deze wifi-verbinding gebruikt (meestal) jouw mobiele data. Een smartphone als wifi-hotspot instellen 1. Ga naar 'Verbindingen' in de 'Instellingen' op je smartphone.

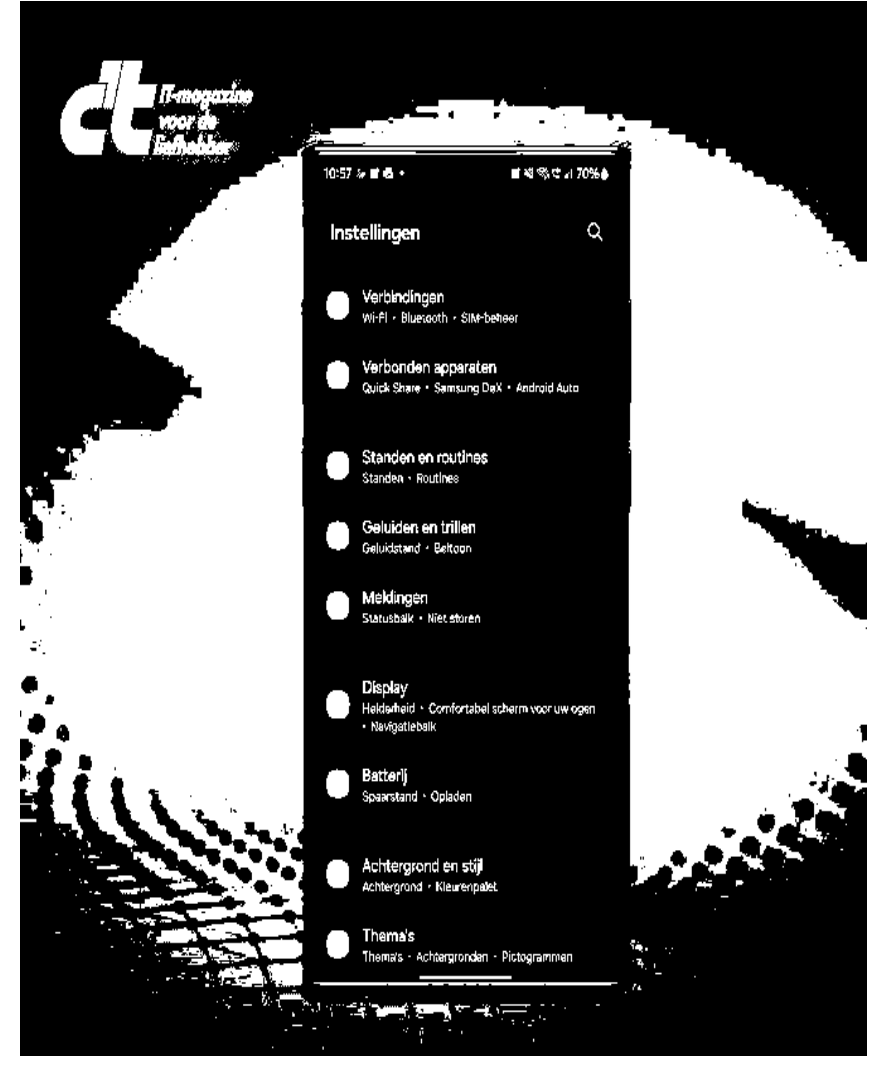

2. Ga vervolgens naar "Mobiele hotspot en tethering".

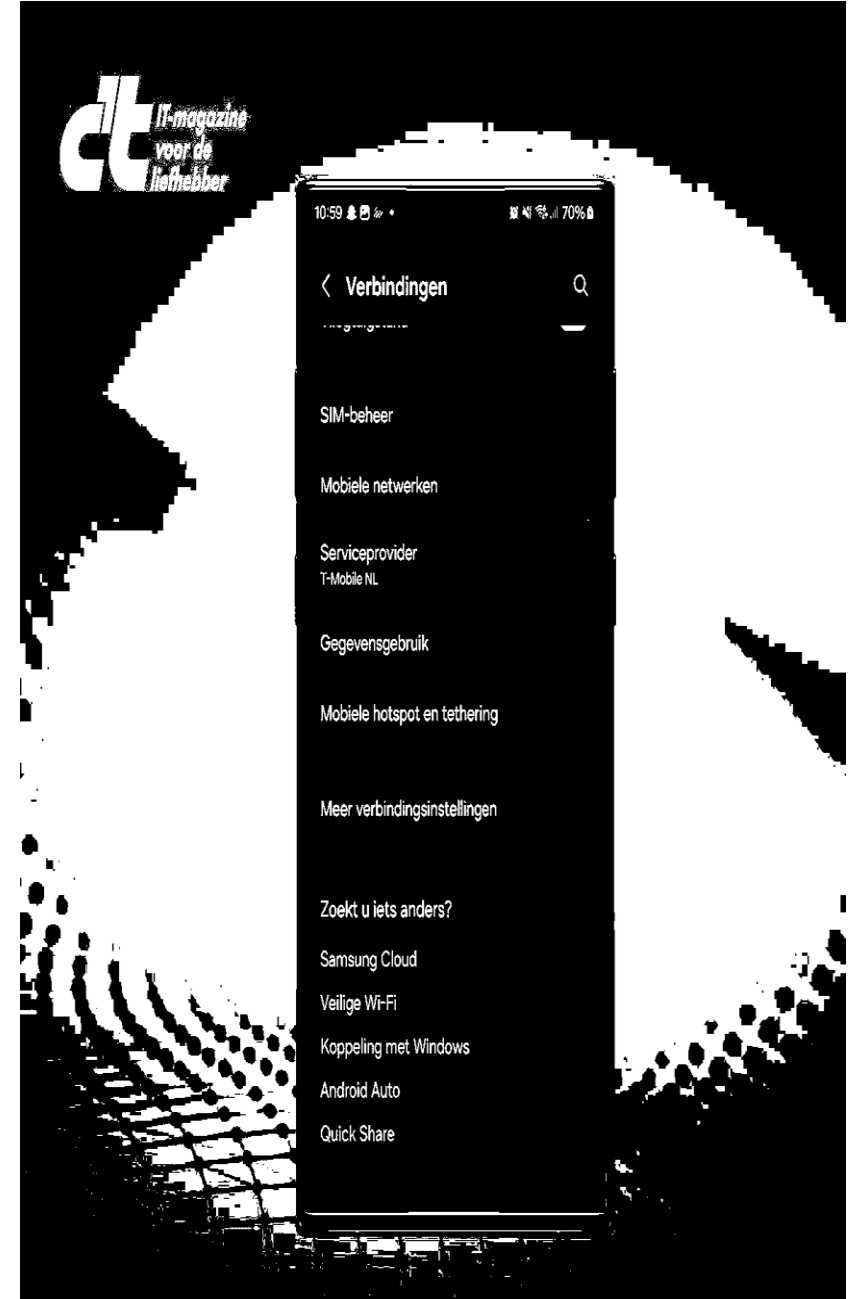

pag. 22

3. Klik hier vervolgens op "Mobiele hotspot".

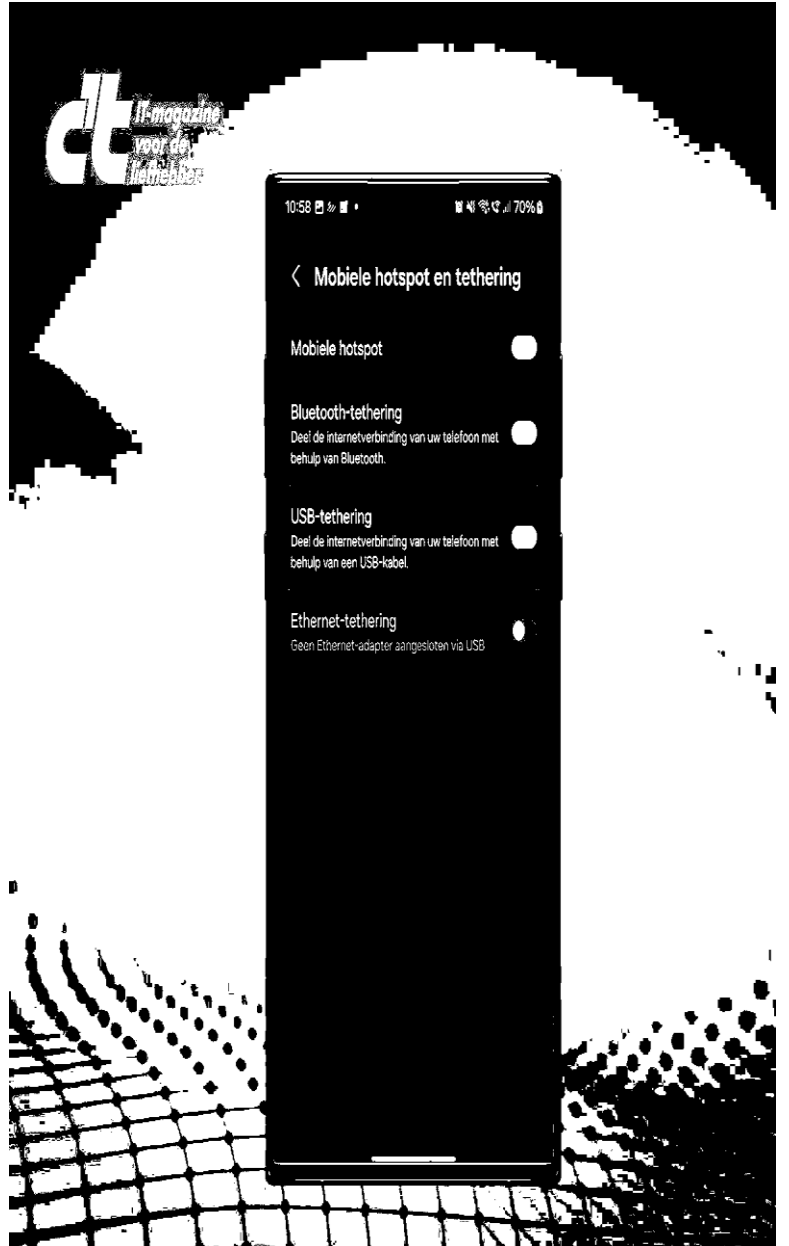

pag. 23

4. Stel een wachtwoord in en pas andere instellingen aan naar wens indien nodig en mogelijk.

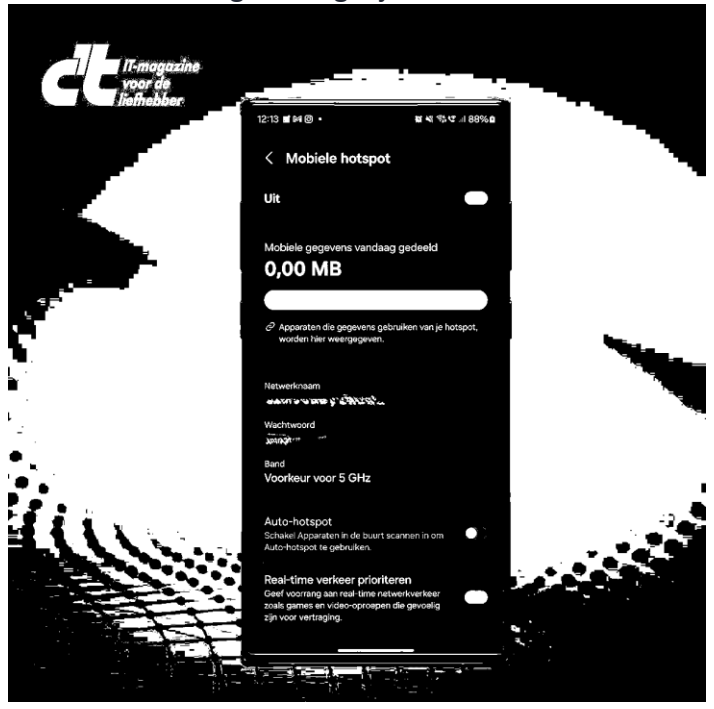

5. Zet de hotspot aan. Nu kun je jouw smartphone als wifi-hotspot gebruiken.

#### Tot slot

We hopen dat we je goed op weg hebben geholpen door je te laten zien hoe je jouw telefoon kunt gebruiken als hotspot om een eigen wifi-netwerk te maken met je mobiele data. Digitaal tekenen met Paint

Zin in een potje digitaal tekenen? Maak in Paint een creatie met verschillende digitale kwasten en kant-en-klare vormen.

Nynke

#### Tekenen op de computer

Paint is een gratis programma van Microsoft.

Meestal staat het al op de Windows-computer.

Je kunt er afbeeldingen mee maken en bewerken.

Maak bijvoorbeeld <u>van een foto een kerstkaart</u> met de verschillende kwasten en kant-en-klare vormen.

In dit artikel bespreken we Paint op een Windows 11-computer.

In Windows 10 ziet Paint er anders uit.

#### Paint openen

Open in Paint een leeg 'tekenvel'.

- Klik op de startknop.
- Klik rechtsboven op Alles.
- Scrol omlaag en klik op Paint <sup>3</sup>.

Paint opent met een wit vlak. Bovenaan is de menubalk met alle gereedschappen.

#### Tekenen op afbeelding

Open zo een foto of andere afbeelding om op te tekenen in Paint:

- Klik in Paint op **Bestand > Openen**.
- De Verkenner opent. Navigeer naar de te openen afbeelding.
- Klik op de afbeelding en op **Openen**.

Ongedaan maken of weghalen met gum

lets terugdraaien of weghalen? Dat kan met de knop 'Ongedaan maken' of door te gummen.

• Een actie ongedaan maken? Klik bovenaan het programma op

de de gebogen pijl naar links 🎾

Alleen een stukje van de tekening wissen? Klik op pictogram

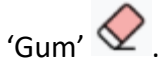

- Maak de gum zo nodig groter. Aan de linker zijkant staat een langwerpige balk met een stip erop. Klik op de stip, houd de muisknop ingedrukt en schuif de stip omhoog om de gum groter te maken. Laat dan de muisknop los.
- Klik op de plek waar u wilt gummen, houd ingedrukt en beweeg de muis. Laat de muisknop los als u tevreden bent.

#### Rechte lijnen tekenen

Teken zo een rechte lijn:

- Klik in de groep 'Vormen' op pictogram 'Lijn'
- Klik op de plek waar de lijn moet beginnen en houd de muisknop ingedrukt.
- Beweeg de muisaanwijzer naar waar de lijn moet stoppen en laat de muisknop los.
- U kunt de kleur van de lijn aanpassen. Klik in de groep 'Kleuren' op het rondje met de kleur van uw keuze. Toch liever een andere kleur? Klik daar dan op.

Tevreden over de lijn? U kunt nog een lijn tekenen of ga verder met een ander gereedschap.

#### Vloeiende lijn maken

Of maak een vloeiende lijn met een van de kwasten:

• Klik boven 'Kwasten' op het pijltje.

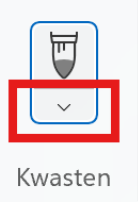

- Kies in het uitklapvenster een kwast, bijvoorbeeld Olieverfkwast of Kleurkrijt.
- Klik in de groep 'Kleuren' op de kleur waarmee u wilt tekenen.
- Kies het formaat kwast. Helemaal links in Paint staat een langwerpige balk met een stip erop. Klik op de stip. Houd de muisknop ingedrukt en schuif de stip omhoog. Zo maakt u de kwast groter. Laat dan de muisknop los.
- Klik ergens in het tekenvel en houd de muisknop ingedrukt.
- Maak een beweging met de muis en laat daarna de muisknop los.
- De vorm is getekend. Niet helemaal naar wens? Klik op pictogram 'Ongedaan maken' en probeer het nog eens.

#### Vormen tekenen

Een kleurvlak maken kan met een aantal vormen. Allereerst natuurlijk met een vierkant, driehoek en cirkel. Maar Paint biedt veel meer vormen, zoals een ster of pijl. Teken zo een vorm of vlak:

- Klik in de groep 'Vormen' op een vorm.
- Klik ergens op het tekenvel en houd de muisknop ingedrukt.
- Beweeg de muisaanwijzer tot de vorm groot genoeg is.

- Kies of de vorm een randje heeft en wat voor randje. Klik op pictogram 'Omtrek van vorm'
- Klik op **Geen** om een vorm zonder randje te maken. Of kies bijvoorbeeld **Harde contour** voor een effen rand.
- Tijd om de kleuren te kiezen. De rand kan een andere kleur zijn dan de rest van de vorm. In de groep 'Kleuren' staan links twee wat grotere gekleurde rondjes. Klik op het bovenste rondje om de kleur van de rand te bepalen.

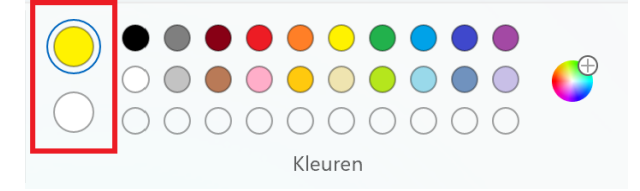

- Klik daarna op één van de kleuren.
- En klik op het onderste rondje om de kleur van de vorm te kiezen. Klik daarna op één van kleuren.
- Gekozen voor een rand? Klik op pictogram 'Grootte' som de dikte van die rand te bepalen. Kies een van de diktes.
- Kies een opvulling voor de vorm. Klik op pictogram 'Opvulling van vorm'
- Wilt u alleen een kleurvlak? Klik dan op Effen opvulling. Mag het een effect hebben? Kies dan een van de andere effecten en zie meteen resultaat. Kies gewoon weer een andere optie als het effect niet bevalt.

• De vorm toch wat kleiner of groter? Zolang er een stippellijn omheen staat, kunt u alles aanpassen. Klik op een hoek van de stippellijn en houd de muisknop ingedrukt.

• Beweeg de muisaanwijzer en laat los als u tevreden bent.

#### Kleurvlak andere kleur geven

Effen vlakken of lijnen kunt u een andere kleur geven met het verfemmertje.

• Klik in de groep 'Hulpprogramma's' op pictogram

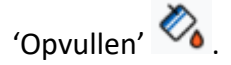

- Klik in de groep 'Kleuren' op het gekleurde rondje linksboven. Klik dan op het rondje met de kleur die u wilt gebruiken.
- Klik in de tekening op het vlak of de lijn om de kleur te veranderen.

#### Opslaan

Sla uw creatie op als die klaar is, of om later mee verder te gaan.

- Klik op Bestand > Opslaan als.
- Kies een <u>bestandsindeling</u>. Bijvoorbeeld **PNG**afbeelding of JPEG-afbeelding.
- De Verkenner opent. Ga naar de map waarin de foto moet komen.
- Typ bij 'Bestandsnaam' een naam voor de tekening.
- Klik op **Opslaan**.

### Android 15 apps archiveren

- Met de release van Android 15 heeft Google een handige functie toegevoegd aan het besturingssysteem voor de mensen die vaak geheugenruimte tekortkomen: apps archiveren. In dit artikel leggen we uit wat dat is en hoe je daarmee te werk gaat.
- Dit artikel in het kort:
- Met de functie apps archiveren kun je heel gemakkelijk ruimte vrijmaken op je Android. Je regelt dit via Instellingen > Apps > Alle apps > [de app die je uitkiest] > Archiveren.
- Natuurlijk staat een nieuwe versie van een besturingssysteem bol van kleine opties, maar de ene mogelijkheid is net wat handiger dan de andere. Zo biedt Android 15 nu de optie voor het archiveren van apps aan. Daarmee kun je flink wat ruimte besparen op een smartphone of tablet; superhandig als je altijd om ruimte verlegen zit.
- Wanneer je een app archiveert, dan verwijder je een deel van het bronbestand waarmee de app geïnstalleerd is. Op Android noemen we dat een apk. Dat is een bestandsextensie voor zogenoemde Android Package-bestanden.
- Belangrijke zaken gooi je niet weg. Denk dan aan je inloggegevens, de cache en de veranderingen die je zelf gemaakt hebt aan de app. Op het moment dat je de gearchiveerde app weer wil installeren, dan hoef je niet vanaf een nulpunt te beginnen.
- Persoonlijke gegevens en instellingen zijn direct beschikbaar nadat je de ontbrekende data gedownload hebt. Als dat als muziek in de oren klinkt, lees dan snel verder om te weten hoe je de functie kunt gebruiken.

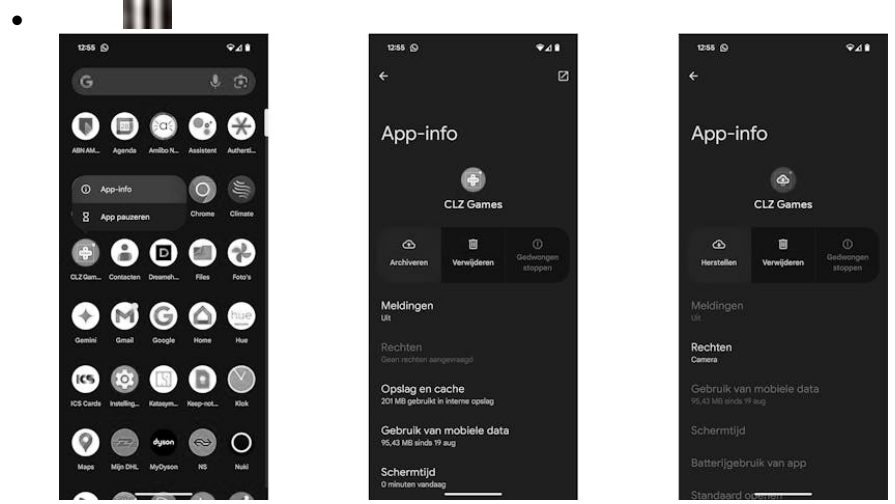

- Apps archiveren met Android 15
- Je kunt apps op twee manieren archiveren. Dat kan via Instellingen > Apps > Alle apps > [de app die je uitkiest] > Nietgebruikte app-instellingen. Daar vind je een schuifregelaar naast App beheren indien ongebruikt, en dan zal Android de app automatisch archiveren na een lange periode waarin je de app niet gebruikt.
- Wil je de applicatie meteen archiveren, tik dan links bovenin binnen hetzelfde scherm op Archiveren. Je bereikt deze pagina ook door een appicoon ingedrukt te houden en op App-info (of het rondje met de i erin) te tikken.
- Mocht je je later nu bedenken, dan kun je een app herstellen door de bovenstaande stappen opnieuw te volgen. Maar in plaats van de knop Archiveren te gebruiken, druk je nu op de herstelknop die op dezelfde plek staat. Als je het appicoon nog niet van het thuisscherm verwijderd hebt, dan kun je daarop tikken en dat gebeurt het herstellen automatisch.
- •

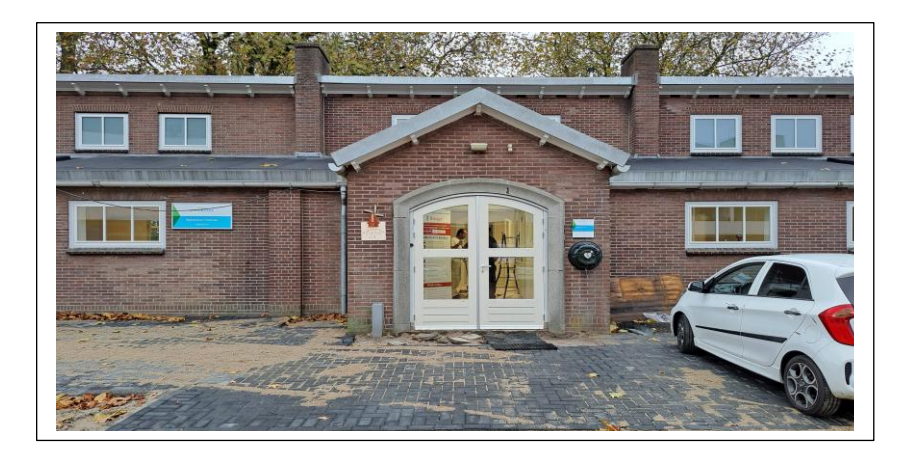

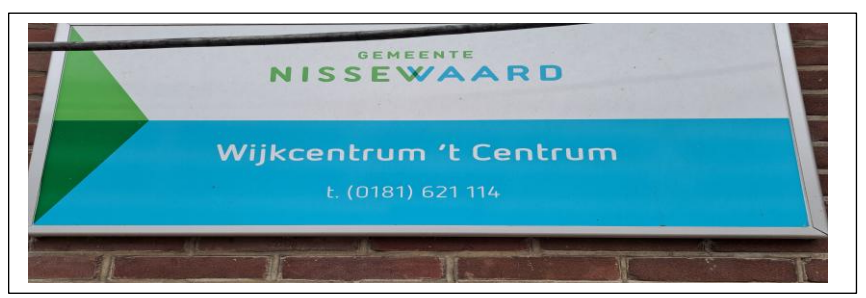

## Wilt u een cursus volgen of gewoon info over WWW.Computerclubnissewaard.nl

Tel : 0181-640669 Mob: 06-54692942 M.A. de Ruijterstraat 3, 3201CK Spijkenisse En via e-mail computerclubnissewaard@gmail.com